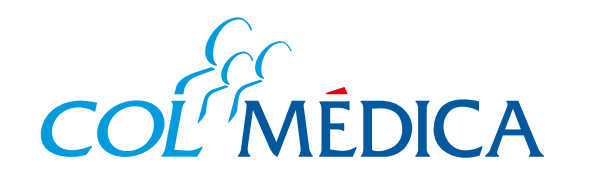

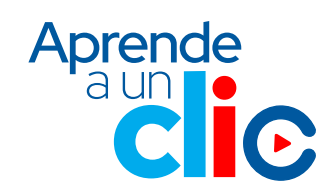

RES.

## ¿Cómo pagar una consulta domiciliaria desde la web?

## www.colmedica.com

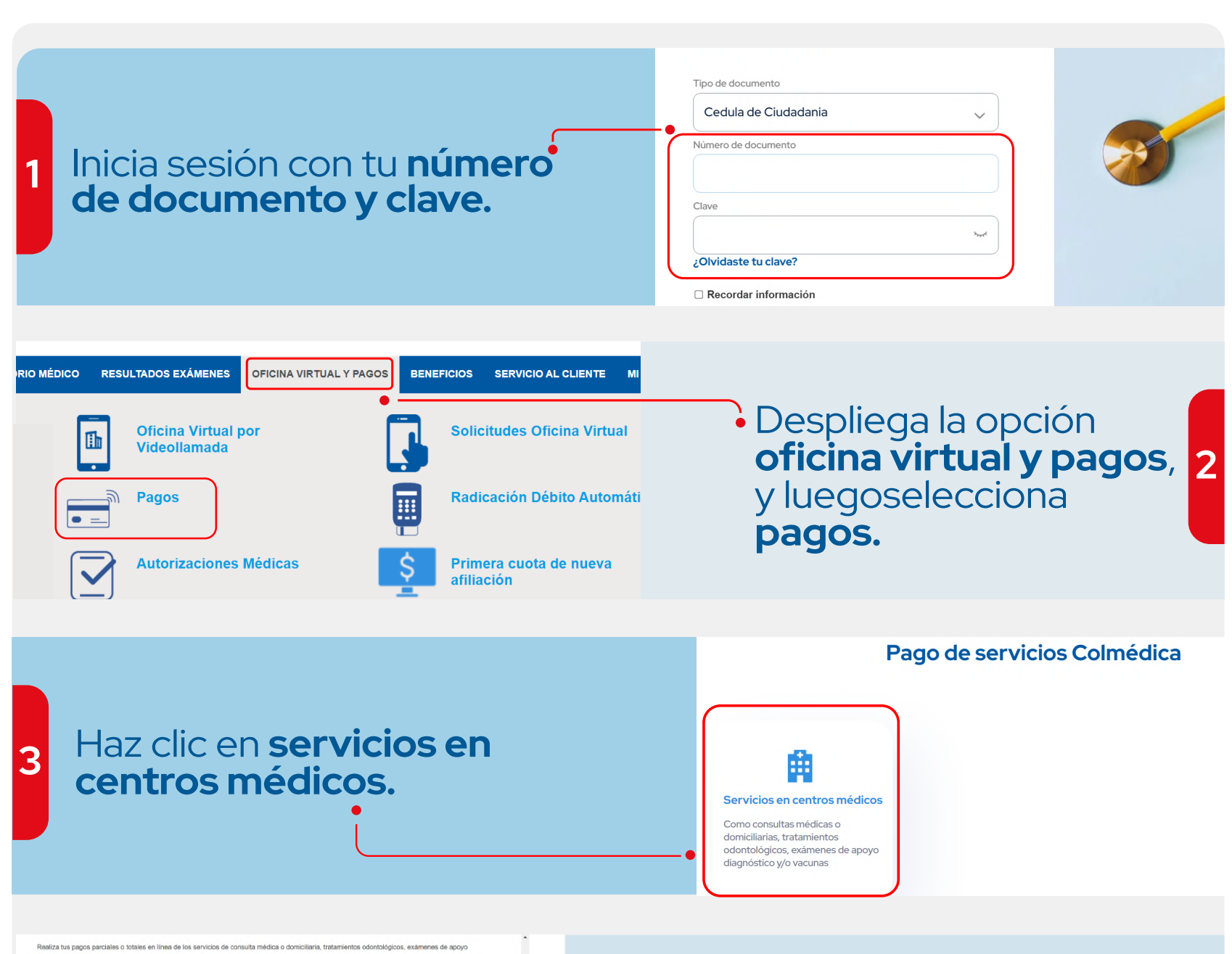

| Servicio                | * Centro Médico:            |          |
|-------------------------|-----------------------------|----------|
| Seleccione un servicio  | Seleccione un Centro Médico |          |
| Nombre(s):              | * Apellido(s):              | <u>خ</u> |
| Tipo Identificación:    | * Número Identificación:    |          |
| CC Cedula de Ciudadanía | <b>v</b>                    |          |
| eléfono Fijo:           | Celular:                    |          |
| Correo Electrónico:     | * Valor a Pagar:            |          |

 Diligencia los datos seleccionando en centro médico la opción CMC Domiciliaria.

• Ten en cuenta que antes de realizar el pago de tu servicio, este debe ser autorizado y programado. El asesor te confirmará el valor a pagar.

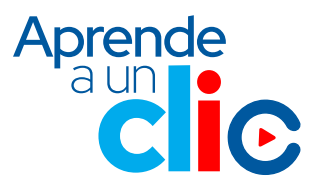

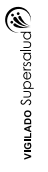